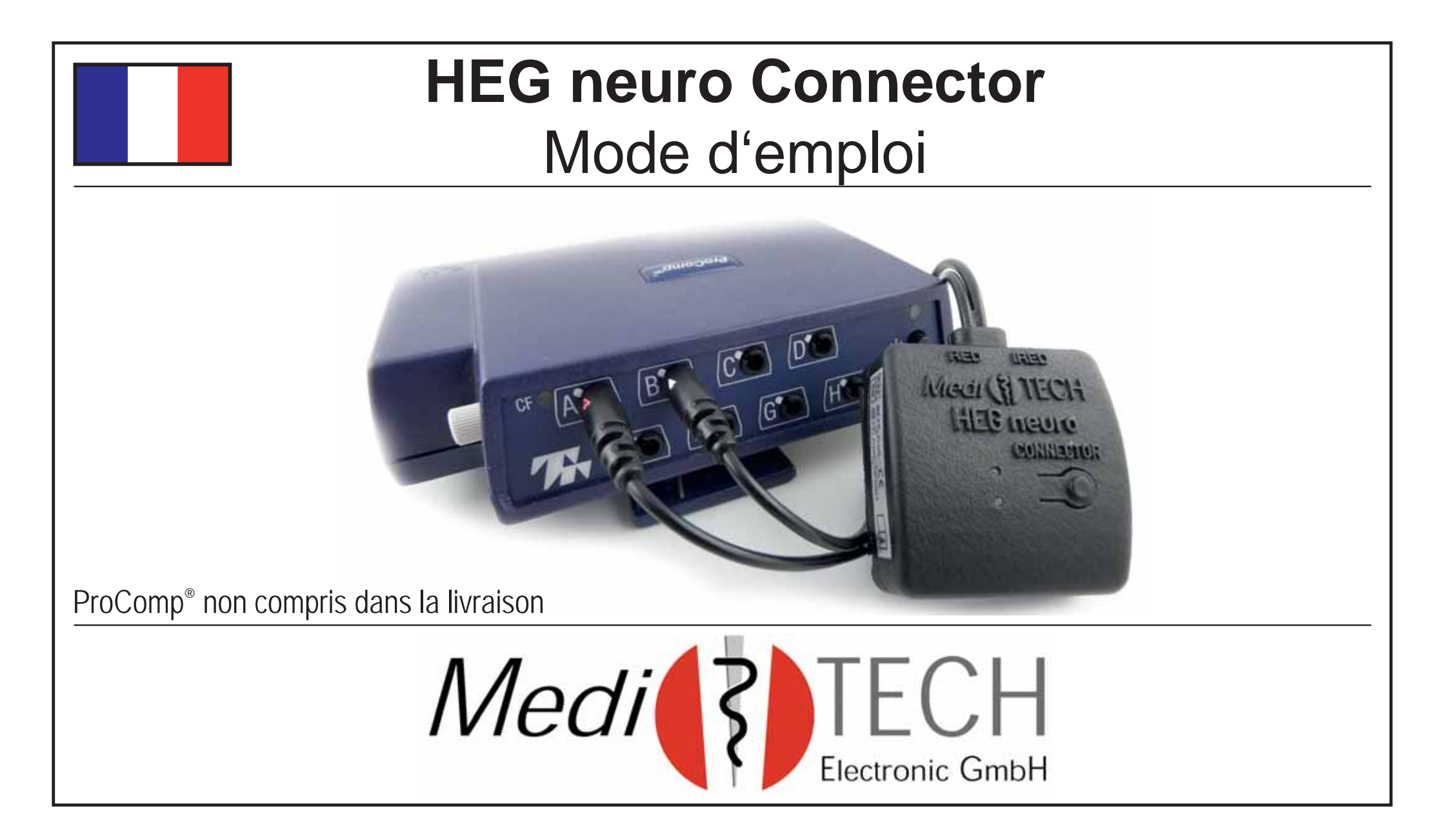

#### Préface

Ce Connector HEG neuro (appelé Connector dans ce manuel) établit la connexion entre le HEG neuro et un ProComp<sup>®</sup> de Thought Technology. Il permet également d'intégrer le HEG neuro en tant que capteur dans le travail professionnel avec *BioGraph®* Infiniti, afin de profiter des avantages du HEG en tant que méthode très facile à mettre en œuvre et à combiner avec d'autres paramètres.

2

#### Contenu

| Consignes de sécurité         | 4  |
|-------------------------------|----|
| Connexion du <i>Connector</i> | 5  |
| Établissement de la connexion | 8  |
| Début de l'entraînement       | 10 |
| Fin de l'entraînement         | 12 |
| Questions et dépannage        | 13 |
| Données techniques            | 16 |
| Stockage et entretien         | 18 |
| Mise au rebut                 | 19 |
| Contact                       | 20 |

#### Remarque

Les termes sont utilisés comme suit : Connector = HEGneuro Connector ProComp<sup>®</sup>: représentant tous les encodeurs de **Thought Techno**logy, donc également FlexComp.

## **Consignes de sécurité**

Le *Connector* a été conçu pour pouvoir raccorder le *HEG neuro* à un *ProComp*<sup>®</sup>. L'utilisation à d'autres fins n'est pas prévue et n'est donc pas autorisée.

- Attention Protégez le *Connector* de la pluie / des gouttes d'eau et d'une forte humidité.
  - Remarque Ne tirez pas sur le câble. Celui-ci pourrait être arraché. Une connexion avec le Pro-Comp<sup>®</sup> ne serait alors plus possible.

### **Connexion du Connector**

Pour connecter le à un *ProComp®*, il est nécessaire d'intercaler le *Connector*.

 Déterminez dans BioGraph<sup>®</sup> Infiniti sur quels canaux les signaux d'entrée HEG sont attendus.
*Exemple :* le signal de l'entrée est le suivant : lci, les câbles des capteurs sont attendus sur les canaux G et H.

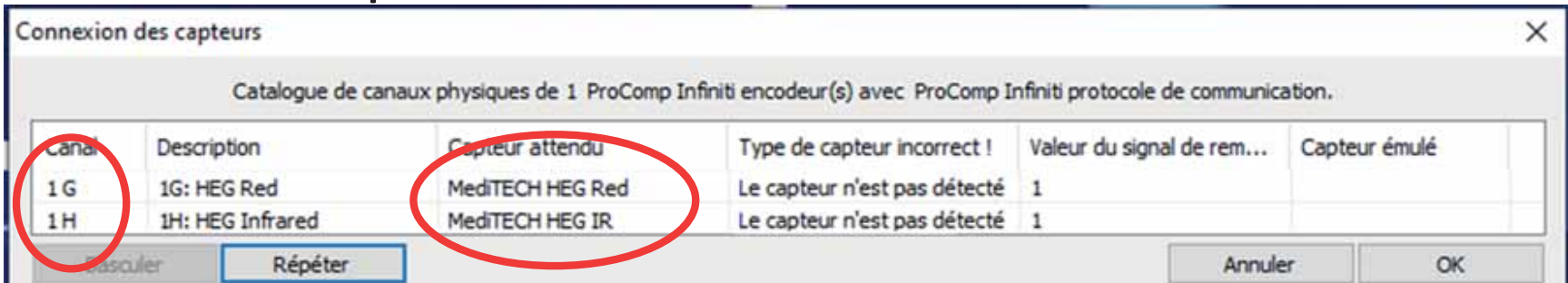

- 2. Insérez les deux Connectors dans les prises de canaux correspondantes du ProComp® allumé et connecté à l'ordinateur. Les Connectors sont marqués chacun d'une flèche. De plus, il y a une protubérance. Celui-ci doit être inséré dans l'encoche de la prise de canal. Le voyant supérieur du Connector commence à clignoter en vert. Attention à l'affectation :
  - Canal **HEG Red** -> triangle rouge
  - Canal **HEG Infrared** -> triangle blanc

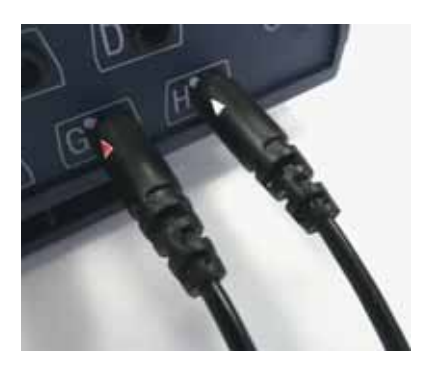

3. Dans le BioGraph<sup>®</sup>, appuyez sur **Répéter** pour mettre à jour le contrôle des capteurs dans le jeu de canaux. Le message d'erreur devrait maintenant avoir disparu

| Catalogue de canaux physiques de 1 ProComp Infiniti encodeur(s) avec ProComp Infiniti protocole de communication.     Canal   Description   Capteur attendu   Type de capteur incorrect !   Valeur du signal de rem   Capteur émulé     1 G   1G: HEG Red   1   1   1     1 H   1H: HEG Infrared   MediTECH HEG IR   1   1 |       |                  | a 1.5 a marca a             |                                     |                              |               |
|----------------------------------------------------------------------------------------------------|-------|------------------|-----------------------------|-------------------------------------|------------------------------|---------------|
| Canal Description Capteur attendu Type de capteur incorrect ! Valeur du signal de rem Capteur émulé   1 G 1G: HEG Red MediTECH HEG Red 1 1   1 H 1H: HEG Infrared MediTECH HEG IR 1                                                                                                    |       | Catalogue de ca  | naux physiques de 1 ProComp | Infiniti encodeur(s) avec ProComp I | nfiniti protocole de communi | ication.      |
| 1 G     1G: HEG Red     MediTECH HEG Red     1       1 H     1H: HEG Infrared     MediTECH HEG IR     1                                                                                                    | canai | Description      | Capteur attendu             | Type de capteur incorrect !         | Valeur du signal de rem      | Capteur émulé |
| 1 H 1H: HEG Infrared MedITECH HEG IR 1                                                                                                    | 1 G   | 1G: HEG Red      | MediTECH HEG Red            |                                     | 1                            |               |
|                                                                                                    | 1H    | 1H: HEG Infrared | MediTECH HEG IR             |                                     | 1                            |               |

**Remarque :** Si BioGraph affiche l'information ci-contre dans

le champ ,Type de capteur incorrect', cela signifie que les Connectors ont été inver-

| picul income |
|--------------|
| HEG IR       |
| IEG Red      |
|              |

sés. Retirez les Connectors et insérez-les correctement.

# Établissement de la connexion

Après avoir connecté le *Connector* (il doit maintenant clignoter en vert) au ProComp<sup>®</sup>, il doit être relié au HEG neuro.

- 1. Placez le *Connector* à côté du *HEG neuro*.
- 2. Allumez le HEG neuro. Pour cela, appuyez sur le bouton du *HEG neuro*. Le voyant supérieur commence à clignoter en vert.

**Recommendation:** Le *HEG neuro* ne doit pas

afin que l'établissement de la connexion fonctionne bien.

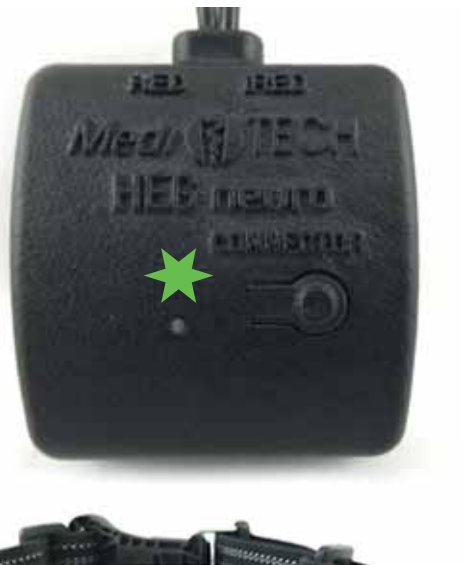

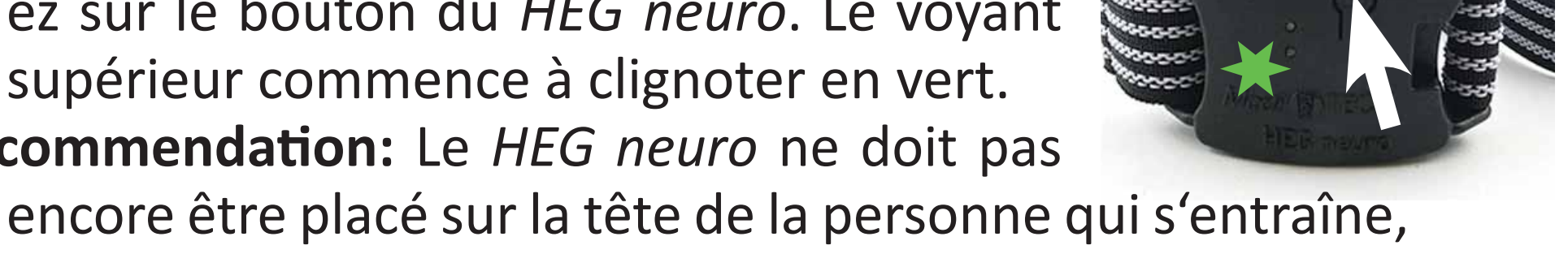

Après quelques secondes, le *HEG neuro* et le *Connector* se ,trouvent'. Cela se voit au fait que le voyant supérieur du *Connector* s'allume en vert. De plus, la lampe inférieure commence à s'allumer en orange.

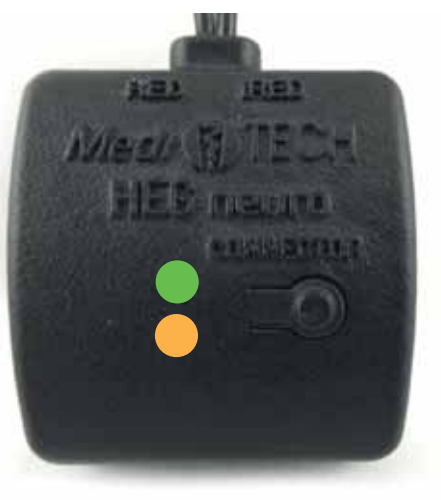

**Remarque :** Si le connecteur clignote lentement, il cherche jusqu'à 30 secondes le HEG neuro avec lequel il s'est connecté la dernière fois. S'il ne le trouve pas, il se met à clignoter plus rapidement et cherche un autre HEG neuro à proximité.

## Début de l'entraînement

Après l'établissement de la connexion entre le *HEG neuro* et le *Connector*, le *HEG neuro* peut être placé sur la tête de la personne qui s'entraîne. Pour cela, suivez les indications du mode d'emploi du *HEG neuro*.

1. Allumez le Connector. Pour ce faire, appuyez sur le bouton du Connector. La lampe supérieure s'allume en vert, la lampe inférieure devient bleue. La lampe du HEG neuro commence à s'allumer en continu. Les photo-électrodes à l'arrière (sur le front de la personne qui s'entraîne) s'allument.

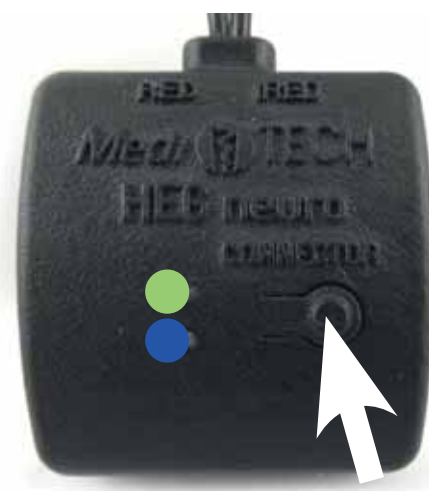

- 2. Démarrez maintenant la session d'entraînement dans *BioGraph®*.
- **Important :** Respectez l'ordre des étapes. Ainsi, les valeurs mesurées par le *HEG neuro* seront prises en compte dès le début de la séance d'entraînement.

## Fin de la formation

Pour terminer une session d'entraînement, veuillez suivre l'ordre de ces étapes :

- **1.** Arrêter la session d'entraînement dans *BioGraph®*.
- 2. Eteindre le Connector. La mesure sur le HEG neuro est ainsi arrêtée simultanément.
- **3. Retirer le** *HEG neuro* de la tête de la personne qui s'entraîne. En fonction de l'état de charge du *HEG neuro*, celuici peut être chargé. Pour ce faire, suivre les étapes décrites dans le mode d'emploi du *HEG neuro*.

## **Questions et dépannage**

| Erreur                                                                                                    | Solution proposée                                                                                                    |
|----------------------------------------------------------------------------------------------------|----------------------------------------------------------------------------------------------------|
| Le Connector clig-<br>note en vert après<br>avoir été branché<br>dans le ProComp®,<br>puis s'allume en<br>orange. | Il est possible que le <i>Connector</i> et<br>le <i>HEG neuro</i> se soient déjà connec-<br>tés sans que vous vous en rendiez<br>compte. |

| Le HEG neuro ne<br>s'allume pas, bien<br>que le Connector<br>soit orange. | Y a-t-il plusieurs HEG neuro dans la<br>même pièce ?<br>à proximité ? Le <i>Connector</i> s'est peut-<br>être connecté à un autre <i>HEG neuro</i> .<br>La portée est d'environ 10 m et peut<br>même traverser les murs.<br>Ou votre <i>HEG neuro</i> n'est peut-être |
|---------------------------------------------------------------------------|----------------------------------------------------------------------------------------------------|
|                                                                           | pas suffisamment chargé ? Rechar-<br>gez-le et essayez d'établir à nouveau<br>la connexion.                                                                                                    |

| En cas d'utilisation<br>de deux HEG neuro,<br>la connexion est<br>interrompue. Que<br>faire maintenant ? | Lorsque vous établissez à nouveau<br>les connexions, veillez à ce qu'elles<br>soient établies l'une après l'autre.<br>Contrôlez la commande du premier<br><i>HEG neuro</i> avant d'établir la deuxiè-<br>me connexion. |
|----------------------------------------------------------------------------------------------------|----------------------------------------------------------------------------------------------------|
| <i>Lorsque j'appuie<br/>sur le bouton du<br/>Connector, il ne se<br/>passe rien.</i>                     | Le <i>Connector</i> est-il relié au <i>ProComp®</i> ?<br>Le <i>Connector</i> n'a pas d'alimentation<br>ou de stockage propre, il ne contient<br>donc pas de courant sans être con-<br>necté au <i>ProComp®</i> .       |

## Données techniques

| Alimentation électrique      | 7,2 V via un câble vers le ProComp |
|------------------------------|------------------------------------|
| Courant de fonctionnement    | 9 – 13 mA                          |
| Taux d'échantillonnage       | 64 sps par connexion sans fil      |
| Connexions                   | Câble vers le ProComp®             |
| Dimensions (L x H x P en cm) | 5 x 4,5 x 1,5 + câble (21 cm)      |
| Poids                        | 25 g                               |
| Classe de protection du      | IP 20                              |
| boîtier                      |                                    |

| Opération                  |                  |
|----------------------------|------------------|
| Température ambiante       | +10 °C à +40 °C  |
| Humidité relative de l'air | 30% à 75%        |
| Pression atmosphérique     | 700 - 1.060 hPA  |
| Stockage et transport      |                  |
| Température ambiante       | + 10 °C à +50 °C |
| Humidité relative de l'air | 20 % à 95 %      |
| Pression atmosphérique     | 700 - 1.060 hPa  |

### Stockage et entretien

- Rangez le *Connector* dans l'emballage souple dans lequel il a été livré. Il y est protégé contre les dommages et la poussière. Le boîtier en plastique a alors une durée de vie plus longue.
- Vous pouvez enlever la poussière avec un chiffon sec ou un pinceau très doux.
- Remarque Le boîtier du Connector est collé et n'est pas conçu pour être ouvert. Il est interdit de l'ouvrir et toute prétention à l'égard de MediTECH est annulée.

## **Elimination**

Le *Connector* est composé de matières plastiques et de composants électroniques et peut donc être éliminé ou recyclé en conséquence.

Le *Connector* ne contient ni pile ni batterie.

Renseignez-vous auprès de votre entreprise locale de recyclage pour savoir quel type d'élimination est nécessaire pour ces composants. Cela peut varier d'une région à l'autre. Vous pouvez également renvoyer le *Connector* à l'adresse indiquée au dos de ce manuel.

#### Contact et informations complémentaires

# *Medi*TECH Electronic GmbH

Langer Acker 7 D-30900 Wedemark

Téléphone:+49 (0) 5130 977780Courrier électronique:service@meditech.deInternet:www.meditech.de

www.meditech.de/neurofeedback

GBA-FR – HEG neuro Connector – V1 – 21.09.2022